**Classification: Internal** 

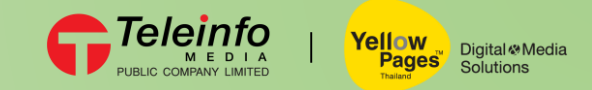

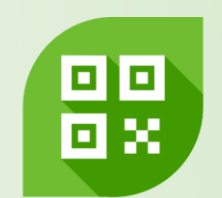

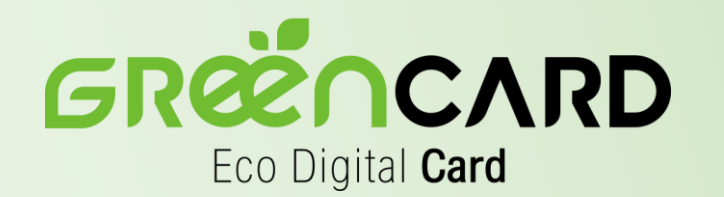

## การเปิดใช้งาน NFC บนมือถือ

## Digital Name Card By YellowPages<sup>™</sup>

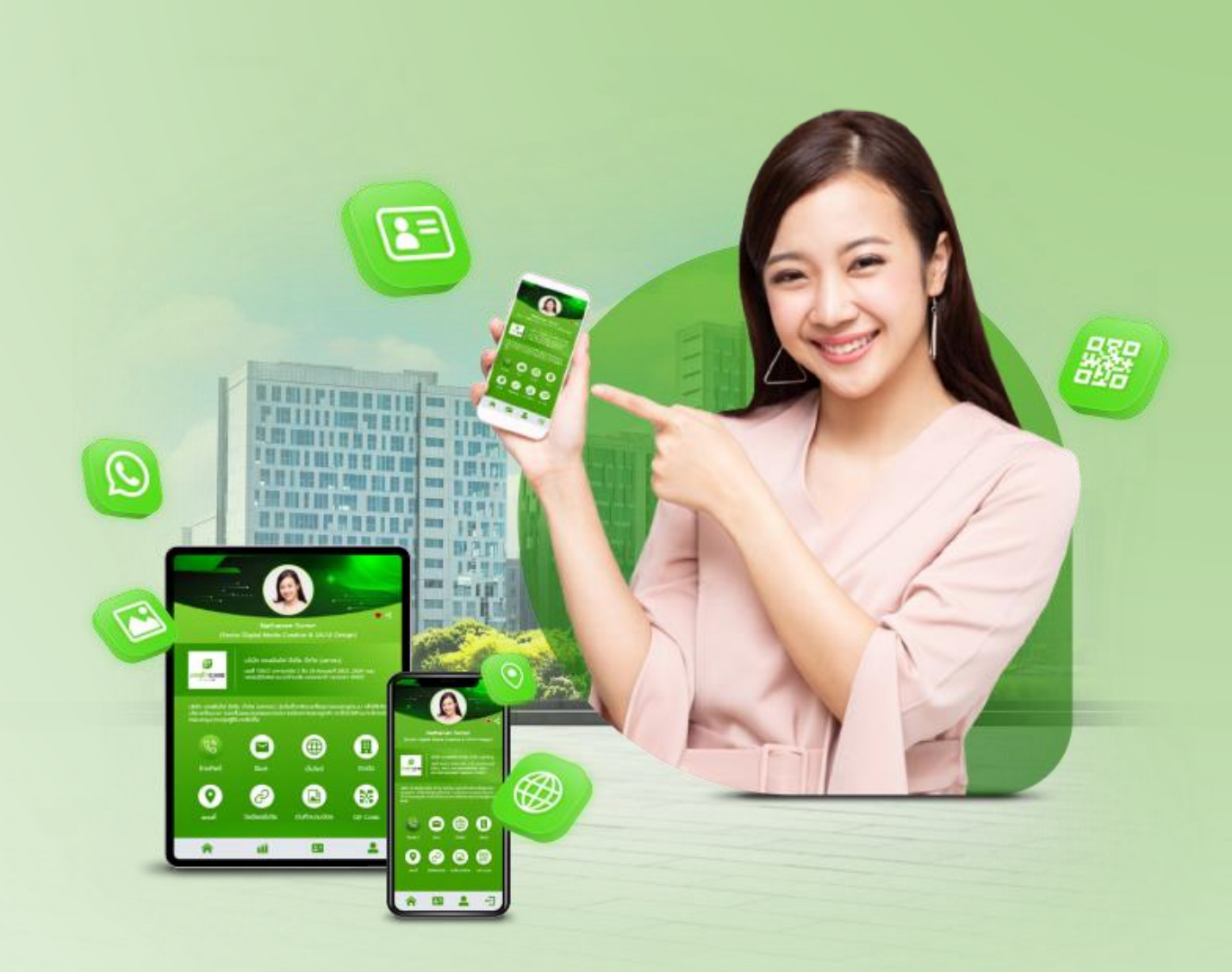

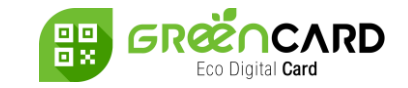

# การเปิดใช้งาน NFC บนระบบ iOS

สำหรับการใช้งาน NFC บนระบบ iOS ตั้งแต่รุ่น iPhone XS (Max), iPhone XR, iPhone 11 รวมถึง iPhone 11 Pro (Max) และ iPhone SE (2nd gen) จะถูกปรับเป็นระบบที่เรียกว่า "Background Tag Reading"

โดยจะสามารถอ่าน NFC ได้อัตโนมัติทันทีที่เปิดหน้าจอไอโฟน จึงไม่ จำเป็นต้องเข้าไปเปิดใช้งาน NFC ที่การตั้งค่าอีกต่อไป

วิธีการใช้งานเพียงแตะบัตร NFC ที่ด้านบนด้านหลังของไอโฟน จะมีป๊อบ อัพแจ้งเตือนขึ้นมาที่หน้าจอ เพียงกดที่การแจ้งเตือน ระบบจะเปิด เบราว์เซอร์ขึ้นมา พร้อมแสดงข้อมูลนามบัตรดิจิทัล

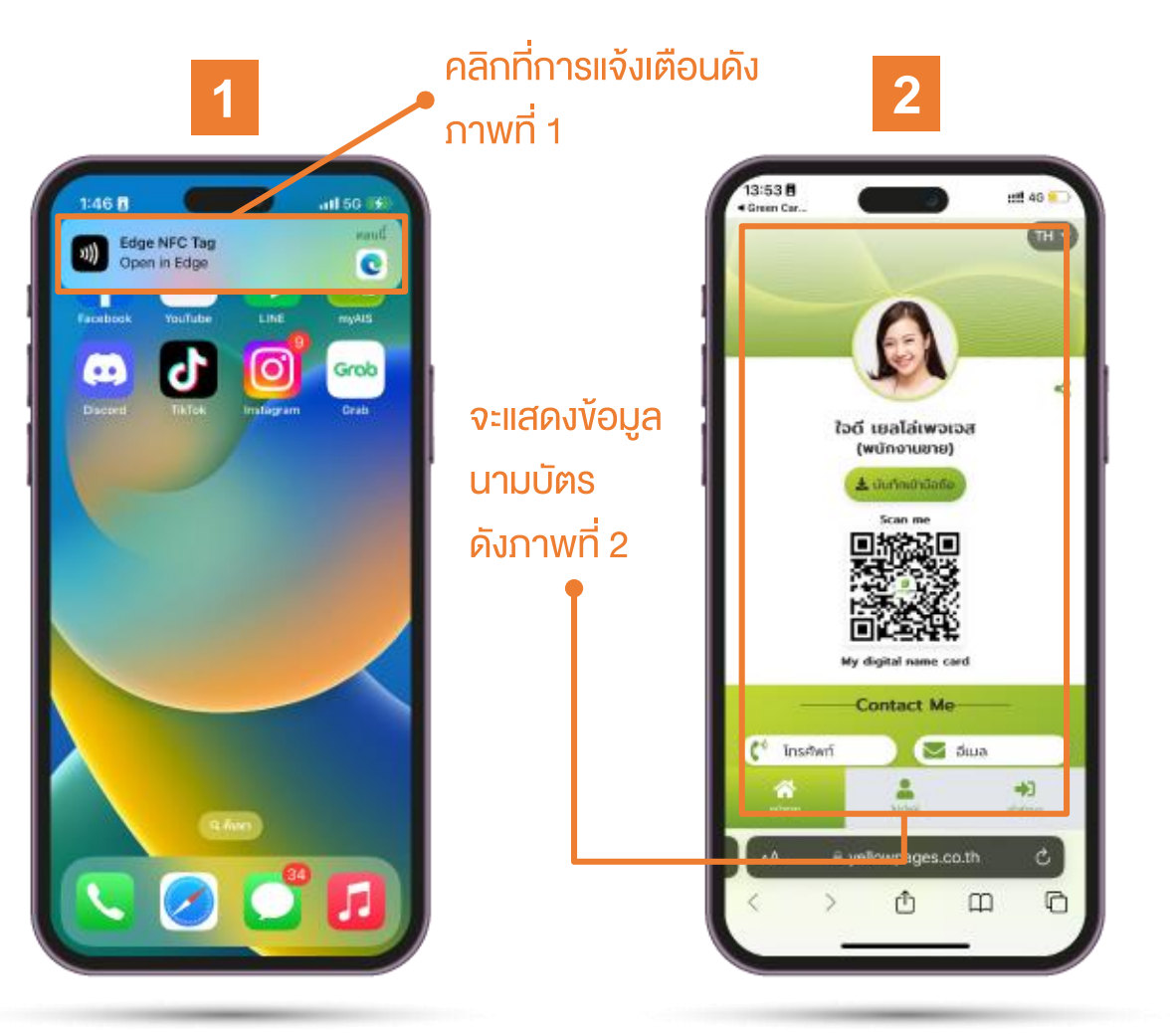

**Classification: Internal** 

#### 

# การเปิดใช้งาน NFC บนระบบ Android

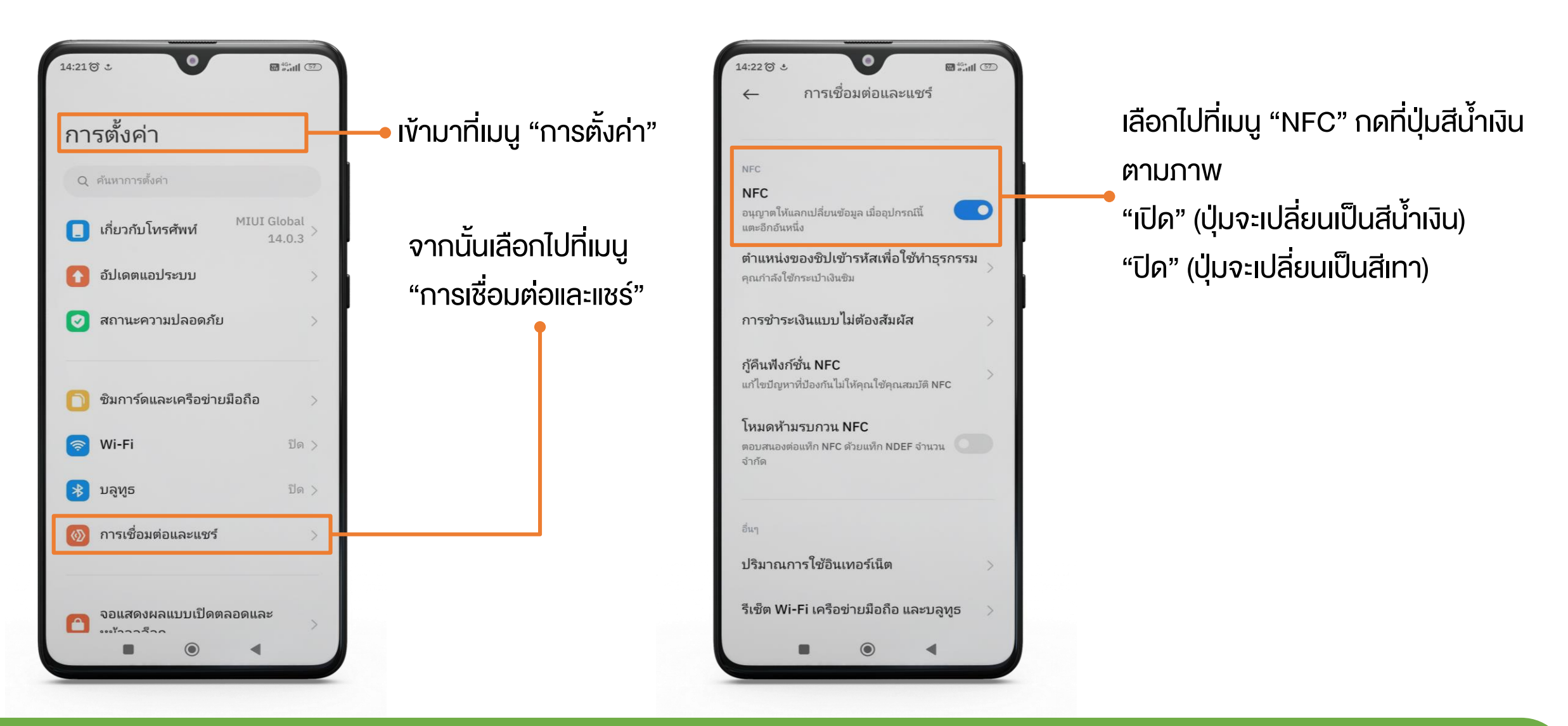

### Team Support : info@teleinfomedia.co.th

Tel. 02-262-8855

THANK YOU

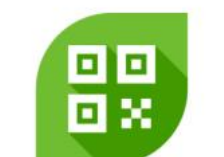

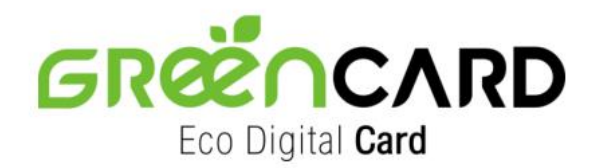

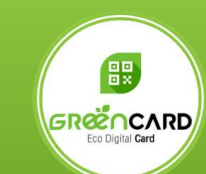

แจ้งปัญหาการใช้งาน Green Card (Operation Support)

Digital Media Business เบอร์โทร : 0-2262-8855 อีเมล : info@teleinfomedia.co.th Scan m

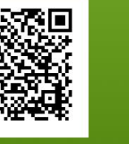